## T2 for Downtown Businesses

https://www.tocite.net/sbyparking/portal

Winter 2025

You will receive an email confirming that you have been registered as the Fleet Account primary contact.

Hi Jordan

You have been registered as the primary contact to manage the **Test Fleet** Fleet. Your username is **jmann@salisbury.md** 

Please follow the link below to add vehicles to your fleet.

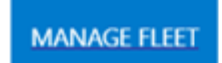

If the link above doesn"t work, you can copy and paste the following into your browser: https://www.tocite.net/sbyparking/portal/fleet

If you have any questions, issues, or have received this email in error, please contact us using the contact information provided on the link provided above.

If you haven't received an email confirming your registration as the primary contact, please contact the Parking Authority.

## Login Email Password ∩ Remember Me Sign In New to Parking Portal? ∴ Create Account

| First Name                                                              | Last Name                                                                    |
|-------------------------------------------------------------------------|------------------------------------------------------------------------------|
| Email                                                                   |                                                                              |
| Password                                                                |                                                                              |
| Password                                                                |                                                                              |
| Password must be at least 8 alpha<br>one lower case letter, and one nur | -numeric characters and must include at least one upper case letter<br>nber. |
| Send me an email alert wh                                               | en a Ticket is issued to one of my saved addresses.                          |
| By clicking "Create Account", you                                       | agree to our <u>privacy policy</u> .                                         |
|                                                                         |                                                                              |

and the

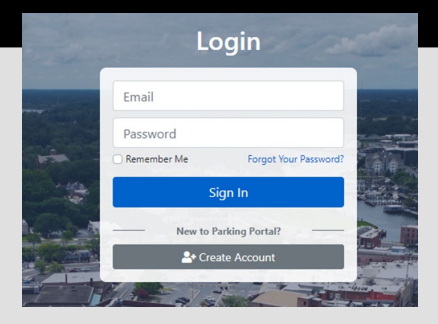

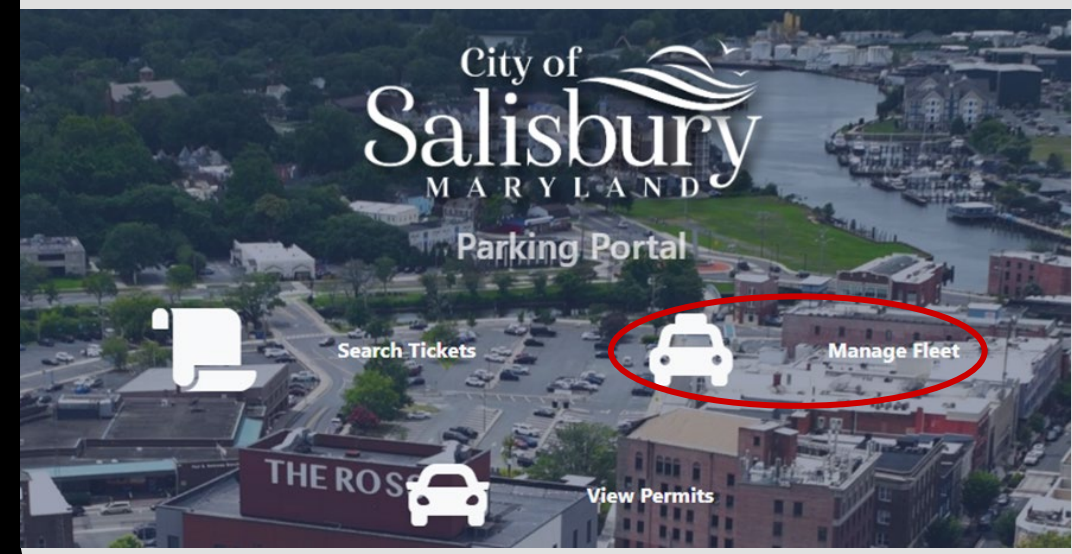

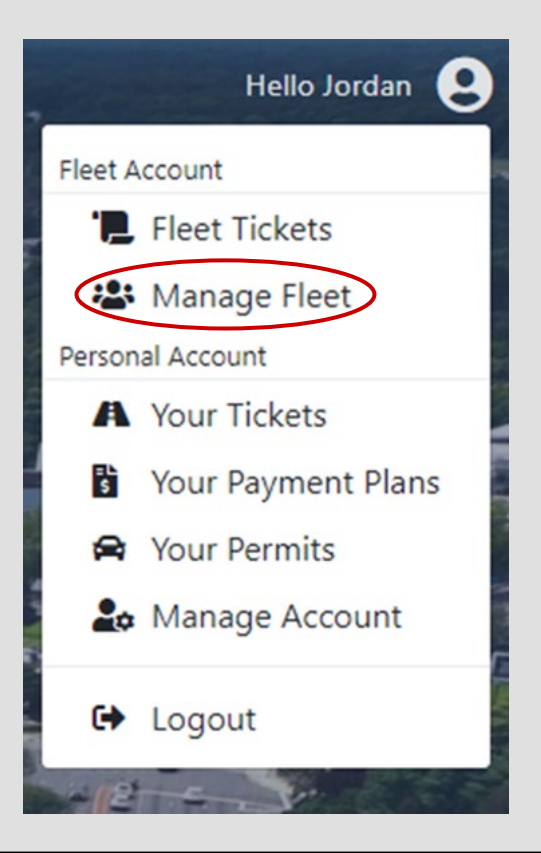

Once you have reached this screen, you will be able to add vehicles, edit vehicle information, add a payment method, Request/Cancel

Permits, add/remove permits, edit fleet account information and access billing information.

| 🖽 View By | / Permit 🥻 | 🕈 Edit Fle | eet Details |
|-----------|------------|------------|-------------|
| 34        | 5          | 30         | Next        |
| Viev      | w in Excel | 🖬 Billi    | ing         |
| -         |            |            |             |

| General                                        | Gene  | ral Help                             |                              |                                                                                                    |                                      |
|------------------------------------------------|-------|--------------------------------------|------------------------------|----------------------------------------------------------------------------------------------------|--------------------------------------|
| Adding Payment Method                          |       | G                                    | Mana                         | ge Your Fleet                                                                                                    | 8                                    |
| Adding Vehicles                                | Jake  | s's Towing Company! •                |                              | <b>m</b> v                                                                                                    | iew By Permit 🛛 🗭 Edit Fleet Details |
| Requesting / Canceling Permits for<br>Vehicles | Show  | 10 e entries                         |                              |                                                                                                    | Search: Jot diesonth                 |
| Adding / Removing Permits                      |       | Vehicle                              | 14 Driver                    | Permits                                                                                                    |                                      |
| Changing Fleet Information                     |       | Plate: TEST127<br>State: Maine       | Name: Anamie Lori<br>12:5405 | Convert MUCROT                                                                                                    |                                      |
| Billing Information                            |       | Plate: 8Y0F71<br>State: California   | Name Rick Bravin<br>42 2352  | Bundar (100001<br>Bundar 4: Minimital<br>Sector: Active<br>Active until 20/2021                                                                              |                                      |
|                                                |       | Plate: 4573DA<br>State: Perrogiuania | Name Andy Stoce<br>M 24682   | C Lot B - Monthly<br>Newbir R 189743<br>Status Active<br>Research V/2023<br>C Lot D - Monthly (free<br>Penal A Net Penal<br>Inter Avenue<br>Research V/2024  |                                      |
|                                                |       | Piete 321A82<br>State Massachusets   | Name Rick Brando<br>M: 1412  | C Lot D - Monthly (free<br>Peaks in Letters)<br>Status Active<br>Newsey (V/2021)<br>C Lot B - Monthly<br>Peaks in V/2021<br>Status Active<br>Review (V/2021) | •                                    |
|                                                | Showi | ng 1 to 4 of 4 entries (filtered f   | from 9 total entries)        |                                                                                                    | Previous 1 Next                      |

Manage Your Fleet

## **Questions?**

Do not hesitate to contact the City of Salisbury Parking Authority with any questions you may have!

410-548-3195/ parking@salisbury.md (Office) 443-669-4095/ jmann@salisbury.md (Supervisor) 443-493-6177 (Parking Technician)